# Настройка приложения MgermWinHelper

### Настройки драйвера

Настройки драйвера вызываются пунктом меню "Настройки" - "Настройки драйвера". Вызывается окно драйвера.

### Настройки приложения

Настройки драйвера вызываются пунктом меню "Настройки" - "Настройки приложения".

### Вкладка "Настройки приложения"

| 💭 Настройки                                                                                             |                                                                    |         |         | -          |         | × |
|----------------------------------------------------------------------------------------------------|--------------------------------------------------------------------|---------|---------|------------|---------|---|
| Настройки приложения                                                                                    | Поведение принтера                                                 | ФЗ 54   | Системн | ные д      | 1       | • |
| Номер порта приложени                                                                                   | ия: 9999                                                           |         |         |            |         | • |
| Адрес сервера MGER                                                                                      | M: http://localhost:800                                            | 6/      |         | Проверка 🗴 | цоступа |   |
| ☑ Отображать главное с                                                                                  | окно приложения в: 🔳                                               | равом н | нижнем  | углу       |         | ~ |
| Отображать иконку тр<br>Количество попыток от                                                           | ея<br>правки данных в MGEI                                         | RM 5    |         |            |         | • |
| <ul> <li>□ Напоминать о получе</li> <li>□ Напоминать о получе</li> <li>□ Задавать контрольны</li> </ul> | нии наличных денег<br>нии электронных дене<br>й вопрос печати чека | er      |         |            |         |   |

#### Номер порта приложения

Порт, на котором разворачивается HTTP-сервер для приема сообщений от МИС MGERM

#### Адрес сервера MGERM

Локальный IP-адрес сервера, на котором установлена система MGERM

#### Флажок "Отображать главное окно приложения в"

Если установлен - то будет отображаться иконка приложения. Если снят - окно приложения не отображается и выбор позиции не доступен.

#### Выпадающий список "Отображать главное окно приложения в"

Выбор положения главного окна из пунктов:

- Правом нижнем углу
- Левом верхнем углу
- Левом верхнем углу
- Правом верхнем углу
- Установленной позиции (при указании данного положения доступно перетягивание окна по экрану удержанием левой кнопки мыши на иконке приложения)

#### Флажок "Отображать иконку трея"

При установке отображает иконку приложения в трее

#### Числовое поле "Количество попыток отправки данных в MGERM"

Задает количество запросов к серверу MGERM до отображения ошибки

#### Флажок "Напоминать о получении наличных денег"

Если установлен, то при пробитии чека, в котором есть оплата наличными, будет выводить уведомление о получении наличных от клиента

#### Флажок "Напоминать о получении электронных денег"

Если установлен, то при пробитии чека, в котором есть оплата картой, будет выводить уведомление о проведении оплаты по терминалу операции продажи. (Окно не появляется при включенной интеграции с банковским терминалом)

#### Флажок "Задавать контрольный вопрос печати чека"

Если установлен, то при попытке пробития чека, будет выводить диалоговое окно с требованием подтверждения.

### Вкладка "Поведение принтера"

| 💽 Настройки                              |      |       |      | -     |        | ×      |
|------------------------------------------|------|-------|------|-------|--------|--------|
| Настройки приложения Поведение принтер   | аΦ   | 3 54  | Сист | емные | е д    | •      |
| Тип фискального регистратора:            | ATC  | ОЛ    |      |       |        | ~      |
| ☑ Отрезать чек после печати Тип отрезки: | Her  | толна | ая   |       |        | ~      |
| 🗆 Автооткрытие ден. ящика Номер ящика:   | 0    |       |      |       |        | ▲<br>▼ |
| Максимальная длина печатаемой строки:    | 48   |       |      |       |        | ▲<br>▼ |
| Принудительная задержка между операция   | іми: | 50    |      |       | ▲<br>▼ | мс     |
|                                          |      |       |      |       |        |        |
|                                          |      |       |      |       |        |        |
|                                          |      |       |      |       |        |        |
|                                          |      |       |      |       |        |        |
|                                          |      |       |      |       |        |        |

#### Выпадающий список "Тип фискального регистратора"

Позволяет выбрать тип фискального регистратора, который подключен к данному компьютеру из списка:

- ШТРИХ-М
- Атол

#### Флажок "Отрезать чек после печати"

Если установлен, приложение будет посылать команду на отрезку чека после печати чека. (Не работает на ФР без отрезчика)

#### Выпадающий список "Тип отрезки"

Позволяет выбрать тип отрезки из списка:

- Полная
- Неполная

#### (Не работает на ФР без отрезчика)

#### Флажок "Автооткрытие ден. ящика"

При установке будет пытаться открыть денежный ящик по номеру, указанному в поле "Номер ящика", после пробития чека. Не работает, если денежный ящик не подключен к ФР

#### Поле для ввода "Номер ящика"

Указывает номер денежного ящика, который должен быть открыт при пробитии чека

#### Поле для ввода "Максимальная длина печатаемой строки"

Требуется указать количество символов, которое может напечатать Ваш ФР на одной строке для корректного отображения данных на чеке. Данный параметр можно найти в документации к ФР

#### Поле для ввода "Принудительная задержка меду операциями"

Устанавливает задержку между операциями

Вкладка "ФЗ 54"

| 💽 Настройки                                         |                  |         |            | -    |      | × |
|-----------------------------------------------------|------------------|---------|------------|------|------|---|
| Настройки приложения Пове                           | дение принтера   | ФЗ 54   | Системн    | ые , | д    | • |
| 🗆 Проверять номер ККТ при пробитии возврата прихода |                  |         |            |      |      |   |
| Округлять копейки                                   |                  |         |            |      |      |   |
| □ Требовать номер телефона                          | или e-mail       |         |            |      |      |   |
| 🗆 Передавать в ОФД наимене                          | ование услуги вм | есто ко | ода (64 си | 1MB( | ола) |   |
| Признак предмета расцета по                         |                  |         |            |      |      | 7 |
| признак преднета расчета не                         |                  | Луга    |            |      |      |   |
| Признак способа расчета по умолчанию:               |                  | олный р | расчет     |      | ~    | r |
|                                                     |                  |         |            |      |      |   |
|                                                     |                  |         |            |      |      |   |
|                                                     |                  |         |            |      |      |   |
|                                                     |                  |         |            |      |      |   |
|                                                     |                  |         |            |      |      |   |
|                                                     |                  |         |            |      |      |   |
|                                                     |                  |         |            |      |      |   |

#### Флажок "Проверять номер ККТ при пробитии возврата прихода"

Если установлен, то пробить чек возврата-прихода можно только на том же ФР на котором была осуществлена продажа.

#### Флажок "Округлять копейки"

Если установлен, то на сумму чека будет автоматически добавляться скидка в размере дробной части суммы.

#### Флажок "Требовать номер телефона или e-mail"

Если установлен, то при отсутствии переданных данный о номере телефона или e-mail клиента пробить чек будет невозможно

#### Выпадающий список "Признак предмета расчета по умолчанию"

Позволяет выбрать признак предмета расчета для продаваемых товаров, для которых не передан признак от системы MGERM

#### Выпадающий список "Признак способа расчета по умолчанию"

Позволяет выбрать признак способа расчета для продаваемых товаров, для которых не передан признак от системы MGERM

### Настройки логирования

Настройки логирования вызываются пунктом главного меню Настройки - Настройки логирования Окно настроек логирования

| 🧟 Настройки логирования |                                | - 🗆 X                                   |
|-------------------------|--------------------------------|-----------------------------------------|
| Общий лог дейст         | вий                            |                                         |
| ⊠ Вести общий и         | пог 🛛 Хранить только заголовки |                                         |
| Имя файла:              | SystemLogFile                  |                                         |
|                         |                                |                                         |
| Лог статусов ФР         |                                |                                         |
| Вести лог ста-          | тусов                          |                                         |
| Имя файла:              | StatusLogFile                  |                                         |
|                         |                                |                                         |
| Локальный лог ч         | еков                           |                                         |
| 🗹 Вести локалы          | ный лог чеков                  |                                         |
| Имя файла:              | Номер записи MGERM             | - · · · · · · · · · · · · · · · · · · · |
|                         |                                |                                         |
| Х Отме                  | ена                            | 🗸 Сохранить настройки                   |

#### Группа настроек "Общий лог действий"

Данные настройки отвечают за ведение общего лога всех действий приложения

#### Флажок "Вести общий лог"

При установке флажка (включен по умолчанию) будет вестись общий лог действий. Если флажок снят - то лог не ведется. Остальные элементы управления данной группы становятся неактивными.

#### Флажок "Хранить только заголовки"

При установке флажка (выключен по умолчанию) в общий лог действий будут попадать только данные о начале и окончании работы функции приложения. Если флажок снят, то в общий лог

попадают данные обо всех происходящих событиях.

#### Поле ввода "Имя файла"

Указанный в данном поле текст используется как имя файла общего лога действий.

#### Кнопка "Открыть файл"

| 🙅 Настройки логирования | I                              | - 🗆 X                                   |
|-------------------------|--------------------------------|-----------------------------------------|
| Общий лог дейст         | гвий                           |                                         |
| ⊠ Вести общий .         | лог 🛛 Хранить только заголовки |                                         |
| Имя файла:              | SystemLogFile                  |                                         |
|                         |                                |                                         |
| Лог статусов ФР         |                                |                                         |
| 🛛 Вести лог ста         | тусов                          |                                         |
| Имя файла:              | StatusLogFile                  |                                         |
|                         |                                |                                         |
| Локальный лог ч         | еков                           |                                         |
| 🗵 Вести локалы          | ный лог чеков                  |                                         |
| Имя файла:              | Номер записи MGERM             | - · · · · · · · · · · · · · · · · · · · |
|                         |                                |                                         |
| Х Отм                   | ена                            | 🗸 Сохранить настройки                   |

При нажатии данной кнопки будет открыт последний файл общего лога через Блокнот

#### Кнопка "Открыть папку с логами"

| 🙅 Настройки логирования | 1                              | - 🗆 X                                   |
|-------------------------|--------------------------------|-----------------------------------------|
| Общий лог дейст         | вий                            |                                         |
| ⊠ Вести общий .         | пог 🛛 Хранить только заголовки |                                         |
| Имя файла:              | SystemLogFile                  |                                         |
|                         |                                |                                         |
| Лог статусов ФР         |                                |                                         |
| Вести лог ста-          | тусов                          |                                         |
| Имя файла:              | StatusLogFile                  |                                         |
|                         |                                |                                         |
| Локальный лог ч         | еков                           |                                         |
| 🗵 Вести локалы          | ный лог чеков                  |                                         |
| Имя файла:              | Номер записи MGERM             | · 🔋 🖻 前 💾                               |
|                         |                                |                                         |
| × 0                     |                                | 4 <b>.</b>                              |
|                         | ена                            | <ul> <li>Сохранить настроики</li> </ul> |

Открывает папку с логами приложения в проводнике

#### Кнопка "Очистить лог"

| Настройки логирования | a                              | - 🗆 X                 |
|-----------------------|--------------------------------|-----------------------|
| Общий лог дейст       | гвий                           |                       |
| ⊠ Вести общий         | лог 🛛 Хранить только заголовки |                       |
| Имя файла:            | SystemLogFile                  |                       |
|                       |                                |                       |
| Лог статусов ФР       |                                |                       |
| Вести лог ста         | тусов                          |                       |
| Имя файла:            | StatusLogFile                  |                       |
|                       |                                |                       |
| -Локальный лог ч      | еков                           |                       |
| 🛛 Вести локалы        | ный лог чеков                  |                       |
| Имя файла:            | Номер записи MGERM             |                       |
|                       |                                |                       |
| 🗙 Отм                 | ена                            | 🗸 Сохранить настройки |

Нажатие данной кнопки удалит все файлы системных логов.

31-08-2025 21:00

| 9/14 |
|------|
|------|

#### Кнопка "Сохранить лог"

| 🙅 Настройки логирования |                               | - 🗆 X                 |
|-------------------------|-------------------------------|-----------------------|
| Общий лог дейст         | вий                           |                       |
| Вести общий л           | ог 🛛 Хранить только заголовки |                       |
| Имя файла:              | SystemLogFile                 |                       |
|                         |                               |                       |
| Лог статусов ФР         |                               |                       |
| Вести лог ста-          | гусов                         |                       |
| Имя файла:              | StatusLogFile                 |                       |
|                         |                               |                       |
| Локальный лог ч         | еков                          |                       |
| 🗵 Вести локалы          | ный лог чеков                 |                       |
| Имя файла:              | Номер записи MGERM            | · 🗊 🖻 前 💾             |
|                         |                               |                       |
| Х Отме                  | ена                           | 🗸 Сохранить настройки |

Нажатие данной кнопки откроет диалоговое окно сохранения файла. После выбора расположения и имени файла будет сохранен ZIP-архив со всем общим логом

#### Группа настроек "Лог статусов ФР"

Данные настройки отвечают за ведение лога статусов ФР (при запросах статусов)

#### Флажок "Вести лог статусов"

При установке флажка (включен по умолчанию) будет вестись общий лог статусов. Если флажок снят - то лог не ведется. Остальные элементы управления данной группы становятся неактивными.

#### Поле ввода "Имя файла"

Указанный в данном поле текст используется как имя файла общего лога действий.

#### Кнопка "Открыть файл"

| 🧟 Настройки логирования |                               | - 🗆 X               |
|-------------------------|-------------------------------|---------------------|
| Общий лог дейст         | вий                           |                     |
| ☑ Вести общий.          | ог 🗆 Хранить только заголовки |                     |
| Имя файла:              | SystemLogFile                 |                     |
|                         |                               |                     |
| Лог статусов ФР         |                               |                     |
| Вести лог ста-          | гусов                         |                     |
| Имя файла:              | StatusLogFile                 |                     |
|                         |                               |                     |
| Локальный лог ч         | еков                          |                     |
| 🛙 Вести локалы          | ный лог чеков                 |                     |
| Имя файла:              | Номер записи MGERM            | · 📑 🖻 💼 💾           |
| -                       | L                             |                     |
|                         |                               |                     |
| Х Отм                   | ена                           | Сохранить настройки |

При нажатии данной кнопки будет открыт последний файл лога статусов через Блокнот

#### Кнопка "Открыть папку с логами"

| Настройки логирования | a                              | – 🗆 X                 |
|-----------------------|--------------------------------|-----------------------|
| Общий лог дейс        | гвий                           |                       |
| ⊠ Вести общий         | лог 🛛 Хранить только заголовки |                       |
| Имя файла:            | SystemLogFile                  |                       |
|                       |                                |                       |
| -Лог статусов ФР      |                                |                       |
| Вести лог ста         | тусов                          |                       |
| Имя файла:            | StatusLogFile                  |                       |
|                       |                                |                       |
| Локальный лог ч       | еков                           |                       |
| 🛛 Вести локалы        | ный лог чеков                  |                       |
| Имя файла:            | Номер записи MGERM             |                       |
|                       |                                |                       |
| 🗙 Отм                 | ена                            | 🗸 Сохранить настройки |

Открывает папку с логами приложения в проводнике

| 31-08-2025 | 21:00 |
|------------|-------|
|            |       |

#### Кнопка "Очистить лог"

| Настройки логирования |                                | - 🗆 X                 |
|-----------------------|--------------------------------|-----------------------|
| Общий лог дейст       | вий                            |                       |
| ☑ Вести общий .       | пог 🛛 Хранить только заголовки |                       |
| Имя файла:            | SystemLogFile                  |                       |
|                       |                                |                       |
| Лог статусов ФР       |                                |                       |
| Вести лог ста         | гусов                          |                       |
| Имя файла:            | StatusLogFile                  |                       |
|                       |                                |                       |
| Локальный лог ч       | еков                           |                       |
| 🛛 Вести локалы        | ный лог чеков                  |                       |
| Имя файла:            | Номер записи MGERM             | · 🗐 🖻 📋 💾             |
|                       |                                |                       |
| 🗙 Отм                 | ена                            | 🗸 Сохранить настройки |

Нажатие данной кнопки удалит все файлы логов статусов.

### Кнопка "Сохранить лог"

| 🙅 Настройки логирования |                                | – 🗆 X                                   |
|-------------------------|--------------------------------|-----------------------------------------|
| Общий лог дейст         | вий                            |                                         |
| ☑ Вести общий .         | пог 🛛 Хранить только заголовки |                                         |
| Имя файла:              | SystemLogFile                  |                                         |
|                         |                                |                                         |
| Лог статусов ФР         |                                |                                         |
| Вести лог ста-          | гусов                          |                                         |
| Имя файла:              | StatusLogFile                  |                                         |
|                         |                                |                                         |
| Локальный лог ч         | еков                           |                                         |
| 🛙 Вести локалы          | ный лог чеков                  |                                         |
| Имя файла:              | Номер записи MGERM             | · 🗊 🖻 💼 💾                               |
|                         |                                |                                         |
| Х Отм                   | ена                            | <ul> <li>Сохранить настройки</li> </ul> |

Нажатие данной кнопки откроет диалоговое окно сохранения файла. После выбора расположения и имени файла будет сохранен ZIP-архив со всем логом статусов

#### Группа настроек "Локальный лог чеков"

Данные настройки отвечают за ведение лога чеков ФР (при пробитии чеков)

#### Флажок "Вести локальный лог чеков"

При установке флажка (включен по умолчанию) будет вестись лог чеков. Если флажок снят - то лог не ведется. Остальные элементы управления данной группы становятся неактивными.

#### Поле ввода "Имя файла"

Выпадающий список для выбора кодирования имени файла лога чека

| Номер записи<br>MGERM | В качестве имени файла лога чека будет указываться номер записи из MUC MGERM      |
|-----------------------|-----------------------------------------------------------------------------------|
| Номер ФД              | В качестве имени файла лога чека будет указываться номер<br>фискального документа |

#### Кнопка "Открыть файл"

| Настройки логирования |                                | – 🗆 X                 |
|-----------------------|--------------------------------|-----------------------|
| Общий лог дейст       | вий                            |                       |
| ☑ Вести общий .       | пог 🛛 Хранить только заголовки |                       |
| Имя файла:            | SystemLogFile                  |                       |
|                       |                                |                       |
| Лог статусов ФР       |                                |                       |
| Вести лог ста         | тусов                          |                       |
| Имя файла:            | StatusLogFile                  |                       |
|                       |                                |                       |
| Локальный лог ч       | еков                           |                       |
| 🗵 Вести локалы        | ный лог чеков                  |                       |
| Имя файла:            | Номер записи MGERM             | · 📴 🖻 💼 💾             |
|                       |                                |                       |
| Х Отм                 | ена                            | 🗸 Сохранить настройки |

При нажатии данной кнопки будет открыт последний файл чека через Блокнот

#### 31-08-2025 21:00

### Кнопка "Открыть папку с логами"

| Настройки логирования              | 1                              | – 🗆 X                                   |
|------------------------------------|--------------------------------|-----------------------------------------|
| Общий лог дейст                    | гвий                           |                                         |
| ☑ Вести общий .                    | лог 🛛 Хранить только заголовки |                                         |
| Имя файла:                         | SystemLogFile                  |                                         |
| -Лог статусов ФР<br>⊠Вести лог ста | TVCOB                          |                                         |
|                                    | Statusl og Eile                |                                         |
| имя файла.                         |                                |                                         |
| Локальный лог ч                    | еков                           |                                         |
| 🗵 Вести локалы                     | ный лог чеков                  |                                         |
| Имя файла:                         | Номер записи MGERM             | · 🗊 🖻 💼 💾                               |
|                                    |                                |                                         |
| Х Отм                              | ена                            | <ul> <li>Сохранить настройки</li> </ul> |

Открывает папку с логами приложения в проводнике

#### Кнопка "Очистить лог"

| 🙅 Настройки логирования |                                | – 🗆 X                                   |
|-------------------------|--------------------------------|-----------------------------------------|
| Общий лог дейст         | вий                            |                                         |
| ⊠ Вести общий и         | пог 🛛 Хранить только заголовки |                                         |
| Имя файла:              | SystemLogFile                  |                                         |
|                         |                                |                                         |
| Лог статусов ФР         |                                |                                         |
| Вести лог ста-          | тусов                          |                                         |
| Имя файла:              | StatusLogFile                  |                                         |
|                         |                                |                                         |
| Локальный лог ч         | еков                           |                                         |
| 🛛 Вести локалы          | ный лог чеков                  |                                         |
| Имя файла:              | Номер записи MGERM             | · 🗐 🖻 🚺 💾                               |
|                         |                                |                                         |
| Х Отм                   | ена                            | <ul> <li>Сохранить настройки</li> </ul> |

Нажатие данной кнопки удалит все файлы лога чеков.

#### Кнопка "Сохранить лог"

| 🙅 Настройки логирования | I Contraction of the second second second second second second second second second second second second second | - 🗆 ×                                   |
|-------------------------|----------------------------------------------------------------------------------------------------|-----------------------------------------|
| Общий лог дейст         | вий                                                                                                    |                                         |
| ⊠ Вести общий .         | пог 🛛 Хранить только заголовки                                                                                  |                                         |
| Имя файла:              | SystemLogFile                                                                                                   |                                         |
|                         |                                                                                                    |                                         |
| Лог статусов ФР         |                                                                                                    |                                         |
| 🛛 Вести лог ста         | тусов                                                                                                    |                                         |
| Имя файла:              | StatusLogFile                                                                                                   |                                         |
|                         |                                                                                                    |                                         |
| Локальный лог ч         | еков                                                                                                    |                                         |
| 🛙 Вести локалы          | ный лог чеков                                                                                                   |                                         |
| Имя файла:              | Номер записи MGERM                                                                                              | - · · · · · · · · · · · · · · · · · · · |
|                         |                                                                                                    |                                         |
| Х Отм                   | ена                                                                                                    | 🗸 Сохранить настройки                   |

Нажатие данной кнопки откроет диалоговое окно сохранения файла. После выбора расположения и имени файла будет сохранен ZIP-архив со всем логом чеков

## Кнопка "Сохранить настройки"

Сохраняет настройки логирования и закрывает окно

### Кнопка "Отмена"

Закрывает окно настроек без сохранения

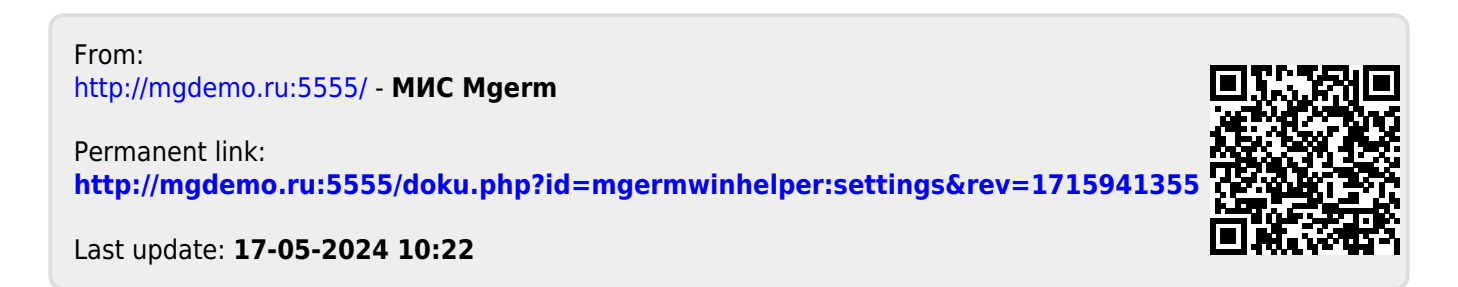